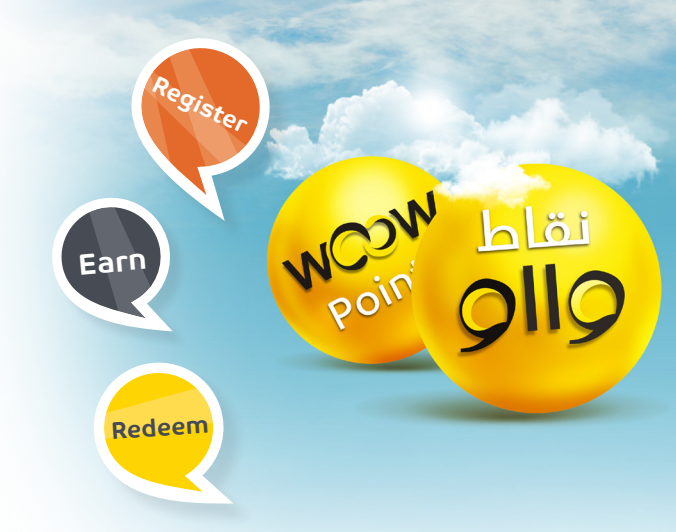

How to Become a WooW member?

Becoming a WooW program member is about earning points from all eligible banking transactions using mada or credit cards from SAIB, such as SADAD payments, fund transfers and other banking transactions which you can easily access and make online through your personal account in SAIB Internet Banking Flexx Click or Mobile Application Flexx Touch.

The points you earn can be redeemed for a wide range of rewards and more through WooW e-catalog.

1- If you have already registered to Flexx Click, visit www.saib.com.sa and log on to "Personal Internet Banking - Flexx Click" from our Online Services. If you are a new member, follow the steps below:

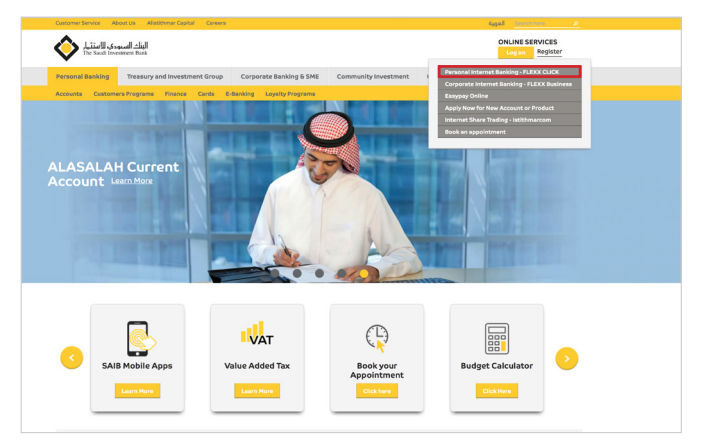

| المائية السيودي الالمتاب<br>The Sands Reveatment Bank CLCK | Need help?<br>Visit our <u>Cuatomer Service Support page</u> or call 800-124-8000<br>English dugall                                                                            |
|------------------------------------------------------------|----------------------------------------------------------------------------------------------------|
| Enrollment and Profile Maintenance                         |                                                                                                    |
| Enter your account number *                                | If you want to login in our Internet Banking service,<br><u>then click here.</u> If you need information on how to use this login page,<br><u>then click here to set help.</u> |
| Enter (last & digits) of your mada Debit Card *            | <ul> <li>If you would like to re-activate your FLEXX SAFE, or<br/>change your autoincitation method to SMS, please fill<br/>your details and then click proceed.</li> </ul>    |
| Enter copitcha code * EXRW N BACK PROCEED CLOSE            |                                                                                                    |
|                                                            |                                                                                                    |
|                                                            |                                                                                                    |

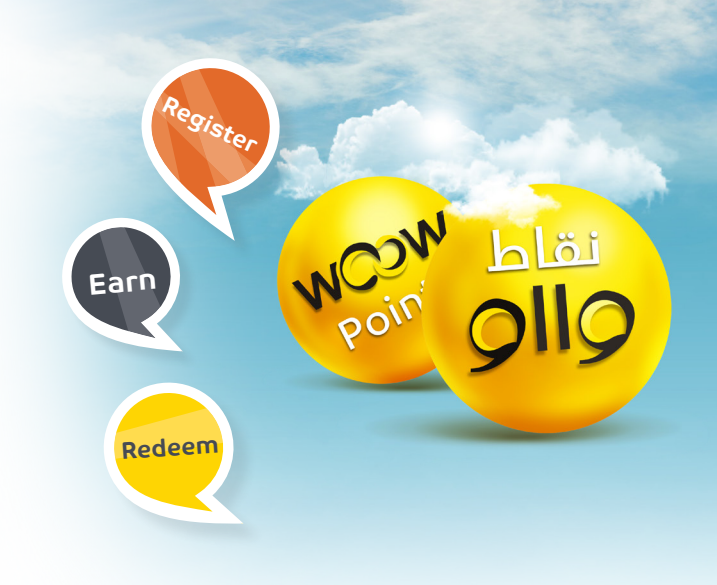

| الناك السعودى الاستثمار FL<br>The Saudi Investment Bank CLIC                                                                                                    | Need help?<br>Visit our <u>Customer Service Support page</u> or cell 800-134-8000<br>Cogisin sugal |                    |                                                                       |                                                                                                    |                                                                                 |
|----------------------------------------------------------------------------------------------------|----------------------------------------------------------------------------------------------------|--------------------|-----------------------------------------------------------------------|----------------------------------------------------------------------------------------------------|---------------------------------------------------------------------------------|
| Welcome to FLEXX CLICK from The S-<br>You are at the login page for FLEX CLICK from The<br>To proceed ind use or kindles are need your own<br>Enter your user identity<br>Enter your password | sudi Investment Bank<br>avati Investment Bank<br>dentity and your login pasaword.                  | Provide<br>Records | <ul> <li>If you<br/><u>then</u></li> <li>If youry<br/>your</li> </ul> | need information on h<br>click here to get help,<br>want to register in this<br>enrolment information. | ow to use this login page,<br>service, or have forgotten<br><b>REGISTRATION</b> |
| Welcome to FLEXX CLICH                                                                                                    | 2# SADAD                                                                                           | Investments        | Cards                                                                 | <b>k</b><br>My eBank                                                                                   | <b>CO</b><br>w00w                                                               |

3 - Log in to your account by entering your user ID and password

4 - After logging in to your Flexx Click personal home page, click on "WooW Rewards" from the top navigation bar

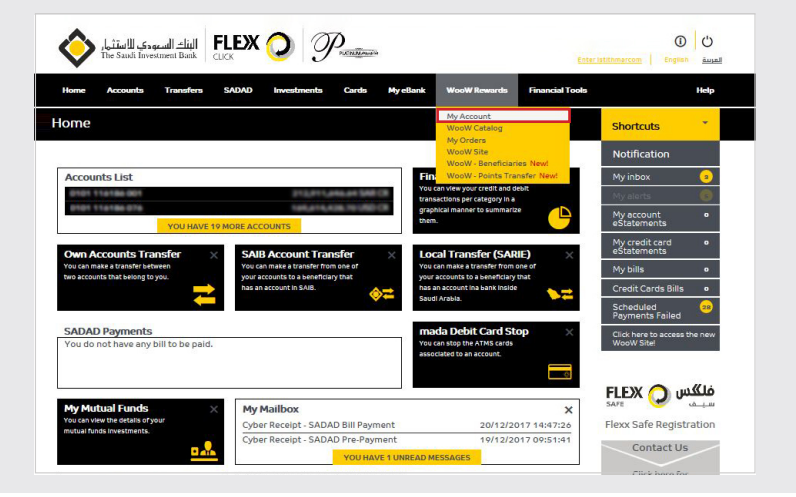

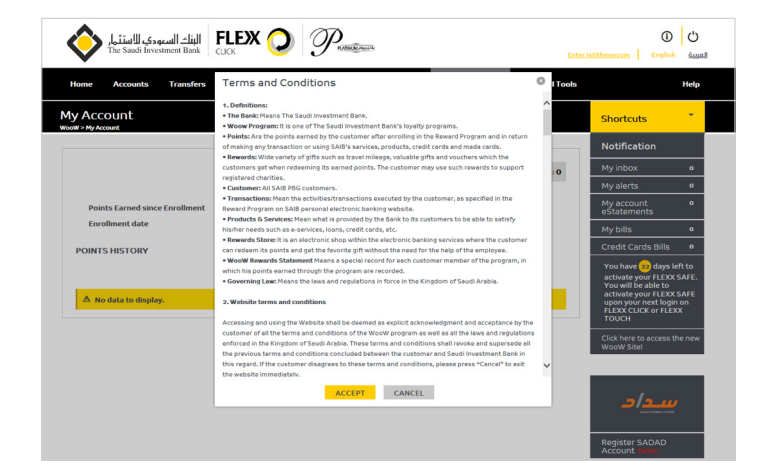

5- Read the Terms and Conditions and click on "Accept" to become a WooW program member:

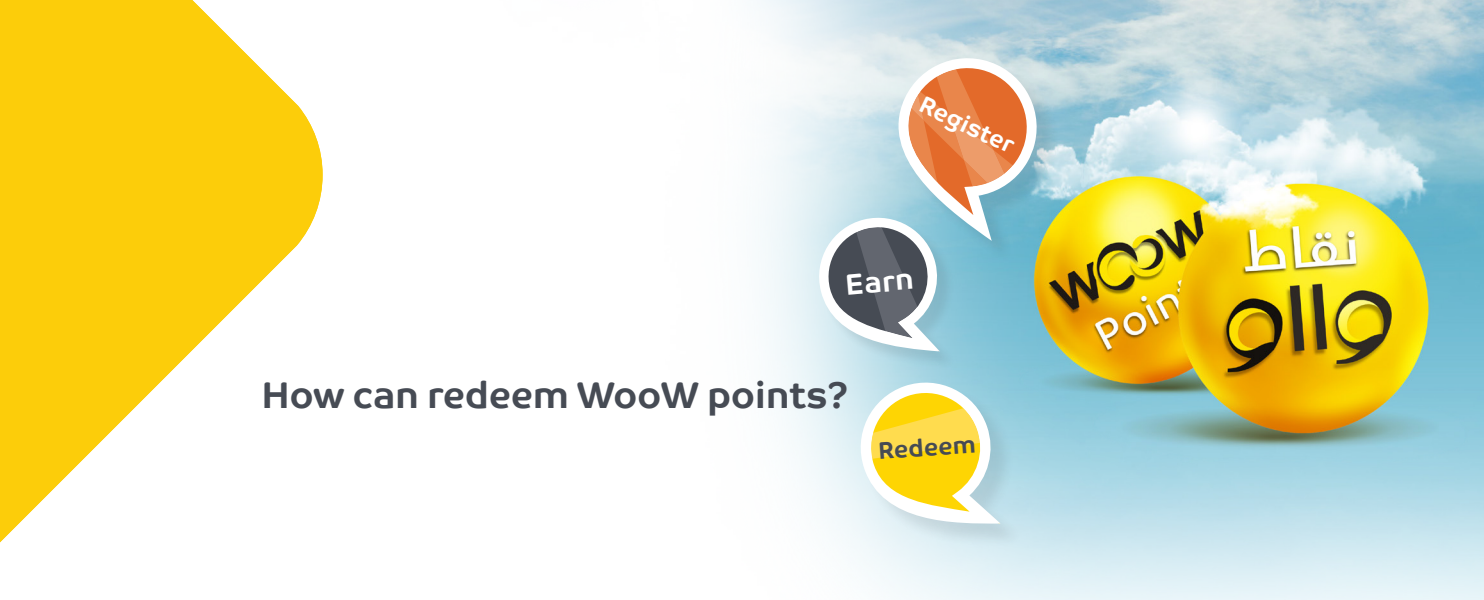

6- To check the WooW points you have earned click on "WooW Rewards" then "My Account". All your information and previous actions will be displayed such as the points earned since enrollment date

| السرودي للاستثمار<br>The Saudi Investme | البنا <i>خ</i> ال البناء ال | ) Proventional A  |              | E                             | ن المعالم المعالم المع<br>معالم المعالم المعالم المعالم المعالم المعالم المعالم المعالم المعالم المعالم المعالم المعالم المعالم المعالم ال |
|-----------------------------------------|-----------------------------|-------------------|--------------|-------------------------------|----------------------------------------------------------------------------------------------------|
| Home Accounts T                         | ransfers SADAD              | Investments Cards | My eBank Woo | W Rewards Financial Took      | : Help                                                                                                    |
| My Account                              |                             |                   |              |                               | Shortcuts                                                                                                    |
|                                         |                             |                   |              |                               | Notification                                                                                                    |
|                                         |                             |                   | * Your       | current balance : 79,341,853  | My inbox •                                                                                                    |
|                                         |                             |                   |              |                               | My alerts 5                                                                                                    |
| Points Earned since Enr                 | ollment 74,773,768          | Points Redee      | med          | 4,153,000                     | My account o<br>eStatements                                                                                                    |
| Enrollment date                         | 09 Feb 14                   | Enrollment S      | tatus        | Active                        | My credit card o<br>eStatements                                                                                                    |
| POINTS HISTORY                          |                             |                   |              |                               | My bills •                                                                                                    |
|                                         |                             |                   |              |                               | Credit Cards Bills •                                                                                                    |
| 10 Vumbers of records                   | Der Døge                    |                   |              | 1   2                         | Scheduled 28<br>Payments Failed                                                                                                    |
|                                         |                             |                   |              | Record from 1 to 10 out of 13 | Click here to access the new WooW Site!                                                                                                    |
| Outstanding Points                      | Points Earned               | Points Redeemed   | Action Date  | Action                        | Woow site.                                                                                                    |
| MORE INFO 0                             | 0                           | 2,357,312         | 12 Nov 17    | Earned - Expired              |                                                                                                    |
| MORE INFO 1,000                         | 1,000                       | 0                 | 28 Aug 17    | Earned                        | فلکس 📿 FLEX                                                                                                    |
| MORE INFO 1,500                         | 1,500                       | 0                 | 24 Aug 17    | Earned                        | Flexx Safe Registration                                                                                                    |
| MORE INFO 1,500                         | 1,500                       | 0                 | 24 Aug 17    | Earned                        | Contact Us                                                                                                    |
| новешко 375                             | 375                         | 0                 | 24 Aug 17    | Earnord                       |                                                                                                    |

| السعودي للاستثمار The Saudi Investment B | ank CLICK     | O Protection          |             |                         | Enter               | Ustithmarcom English          | ل<br>العربية |
|------------------------------------------|---------------|-----------------------|-------------|-------------------------|---------------------|-------------------------------|--------------|
| Home Accounts Trans                      | sfers SADAD   | Investments Cards     | My eBank We | ooW Rewards             | Financial Tools     |                               | Help         |
| My Account<br>WooW > My Account          |               |                       |             |                         |                     | Shortcuts                     | ÷            |
|                                          |               |                       |             |                         |                     | Notification                  |              |
|                                          |               |                       | * You       | ir current balance      | : 79,341,853        | My inbox                      | o            |
|                                          |               |                       | •           |                         |                     | My alerts                     |              |
| Points Earned since Enrolln              |               |                       |             |                         | 0                   | My account<br>eStatements     | 0            |
| Enrollment date                          | Expiry Date   | 12/30/2020 9:00:00 PM | Reason      | Customer Infe<br>Branch | o Update / SAIB     | My credit card<br>eStatements | 0            |
| POINTS HISTORY                           | Channel       |                       | Description |                         |                     | My bills                      | 0            |
|                                          |               |                       |             |                         |                     | Credit Cards Bills            | 0            |
| 10 Vumbers of records per                | Dage          |                       |             |                         | 1   2               | Scheduled<br>Payments Failed  | 28           |
|                                          |               |                       |             | Record from             | n 1 to 10 out of 13 | Click here to access th       | he new       |
| Outstanding Points                       | Points Earned | Points Redeemed       | Action Dat  | e Actio                 | n                   | woow site:                    |              |
| MORE INFO 0                              | 0             | 2,357,312             | 12 Nov 17   | Earned                  | - Expired           |                               |              |
| MORE INFO 1,000                          | 1,000         | 0                     | 28 Aug 17   | Earned                  |                     | پس 📿 FLEX safe                | فلگ          |
| MORE INFO 1,500                          | 1,500         | 0                     | 24 Aug 17   | Earned                  |                     | Flexx Safe Registr            | ation        |
| MORE INFO 1,500                          | 1,500         | 0                     | 24 Aug 17   | Earned                  |                     | Contact Us                    |              |
| 375                                      | 375           | 0                     | 24 4107 17  | Carned                  |                     |                               |              |

7- for more details about the action that has been done, select "More Info"

8- To choose the gift you would like to redeem your points with, click on "WooW Catalog"

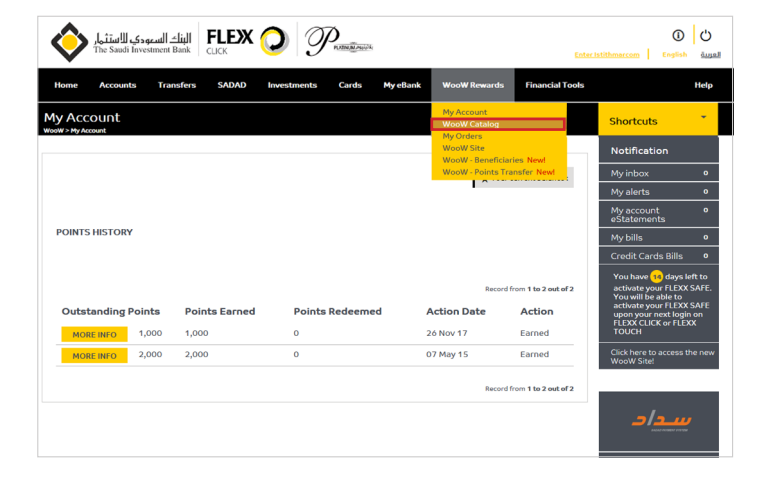

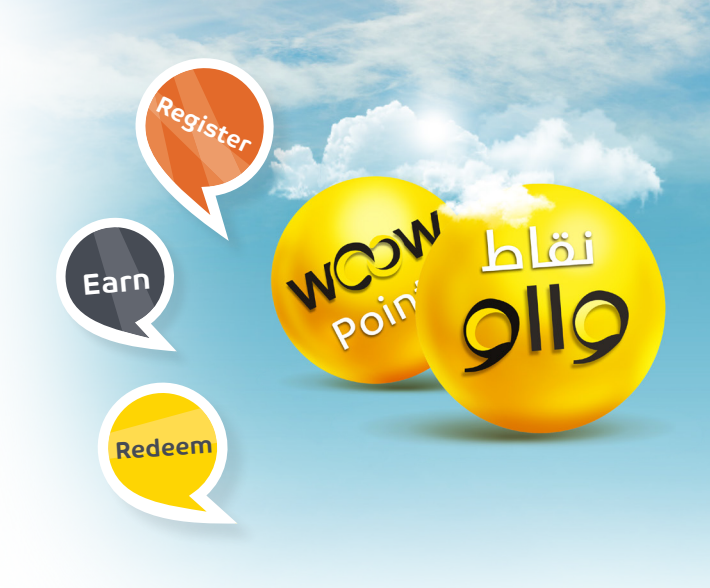

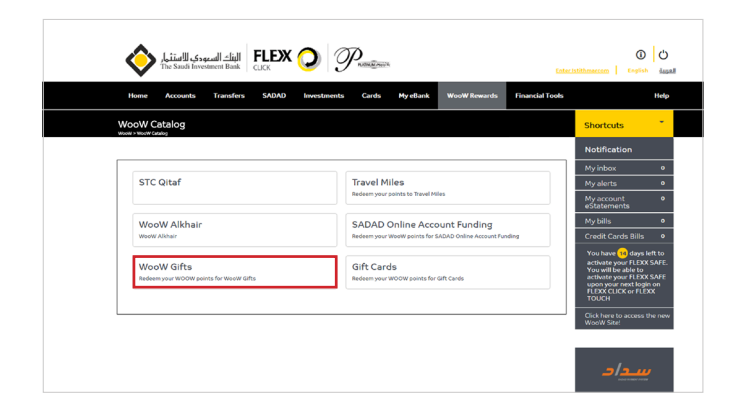

9- You can redeem different kinds of gifts based on the points you have earned

## 10- Click on the gift you would like to redeem for more details

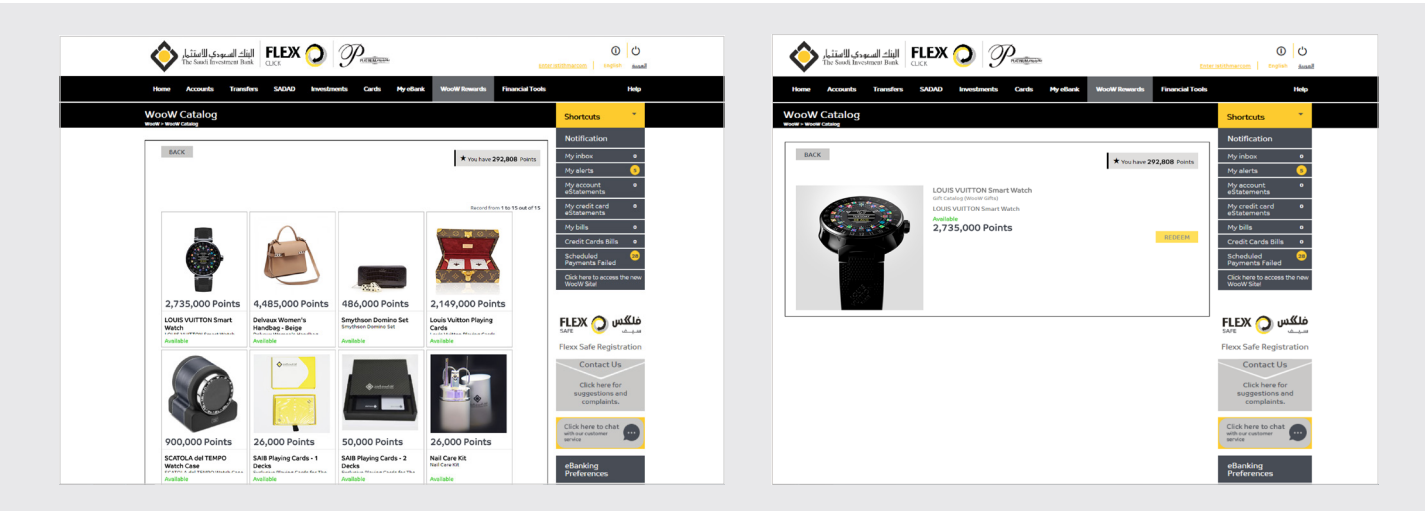

11- You can support the charities in "WooW Alkhair" with your WooW points

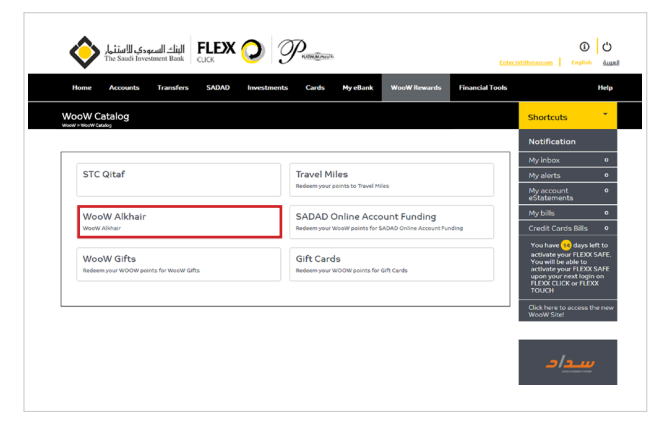

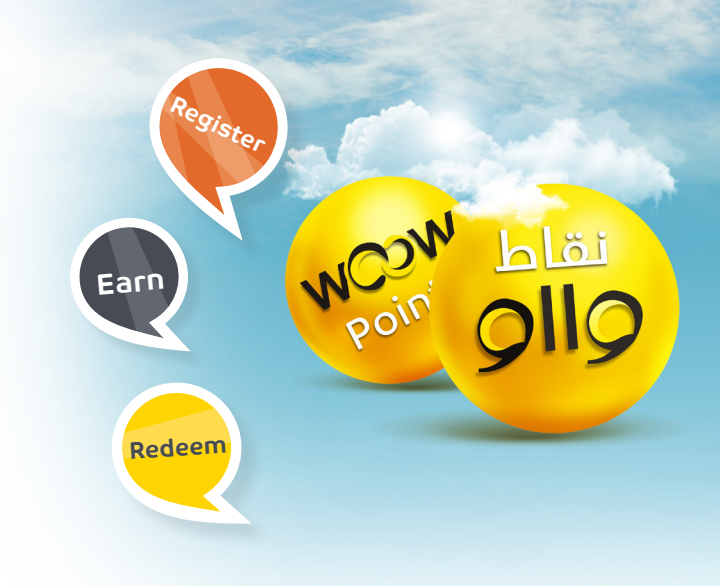

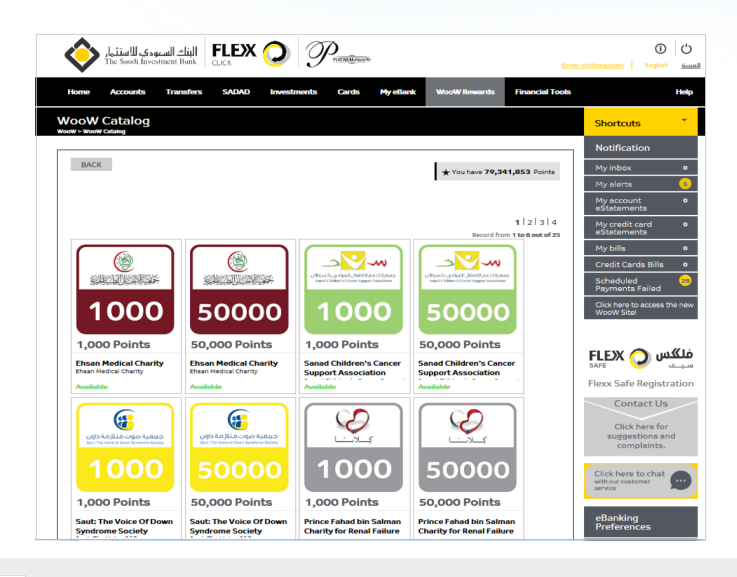

12 - Your points will be sent directly by choosing the charity you would like to support

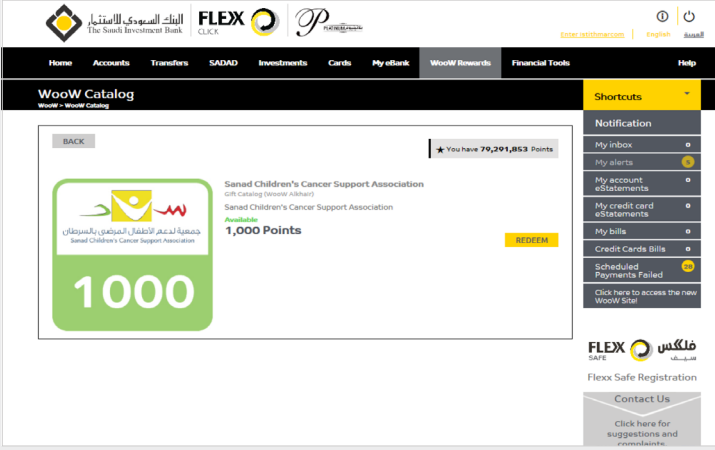

13 - For more details about the charity, click on the charity you would like to support

14 - Click on "Redeem" then choose the number of redemptions you would like to support the charity with, choose your city, and then confirm the action to continue

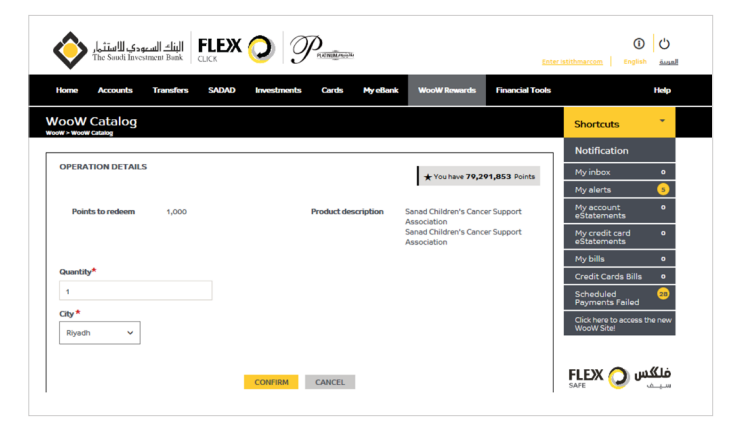

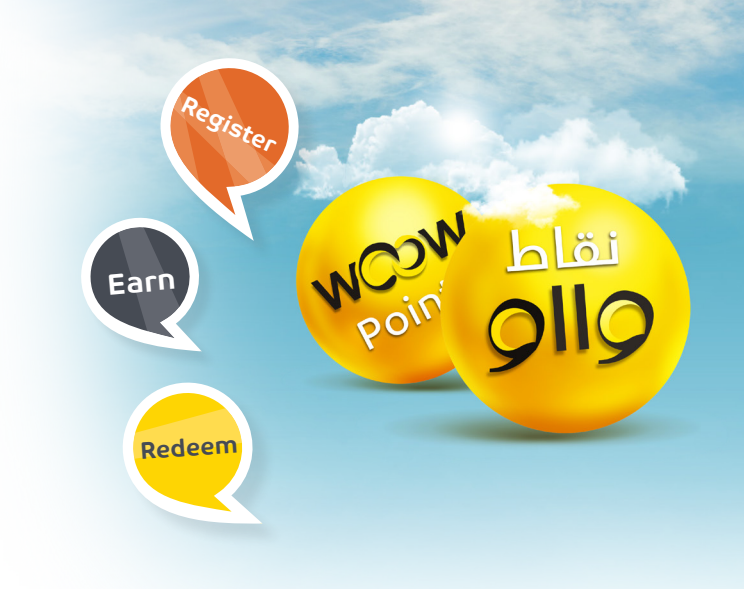

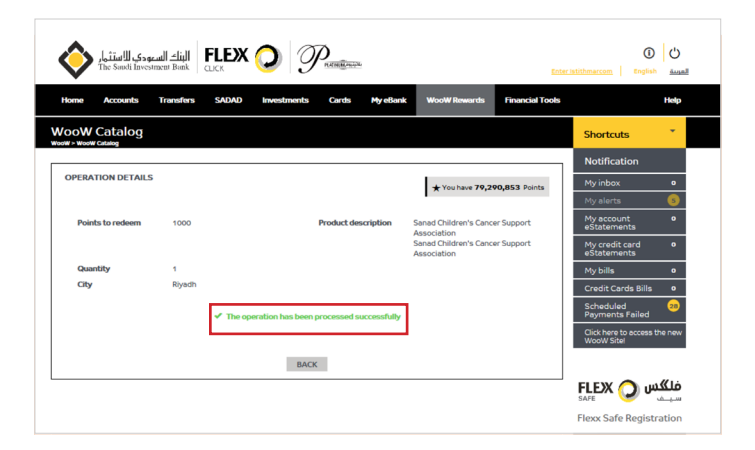

15- A message will appear to confirm success of your operation

16- Exclusively, you can redeem your WooW points with SADAD Online Account Funding (You can then transfer SADAD Account balance to your current account, too)

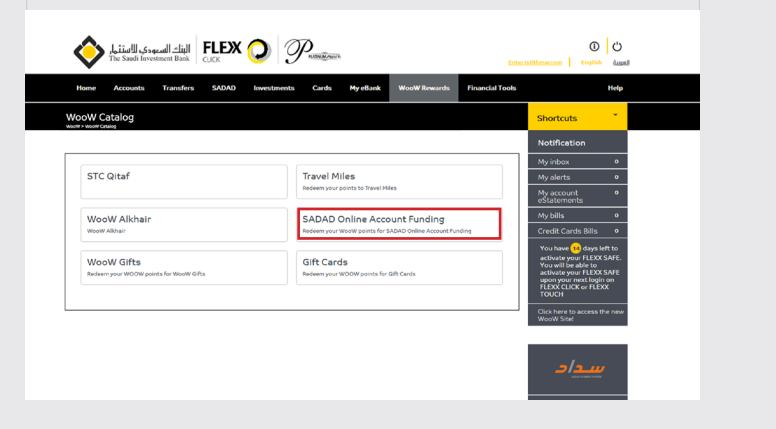

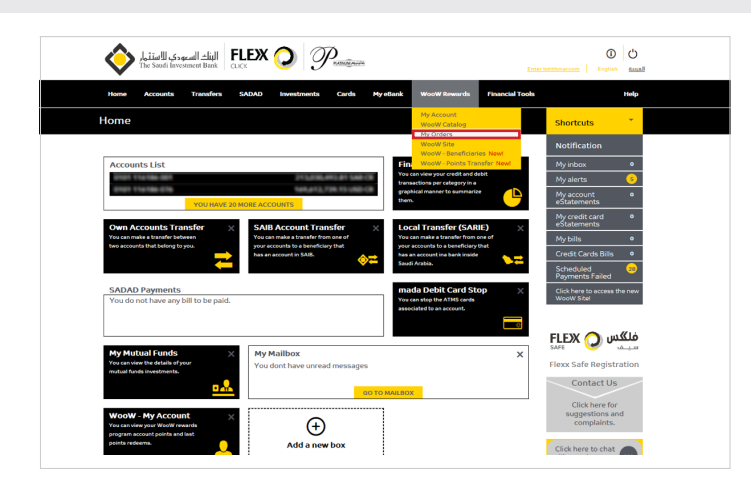

17- To check your last redemptions, click on "My Orders"

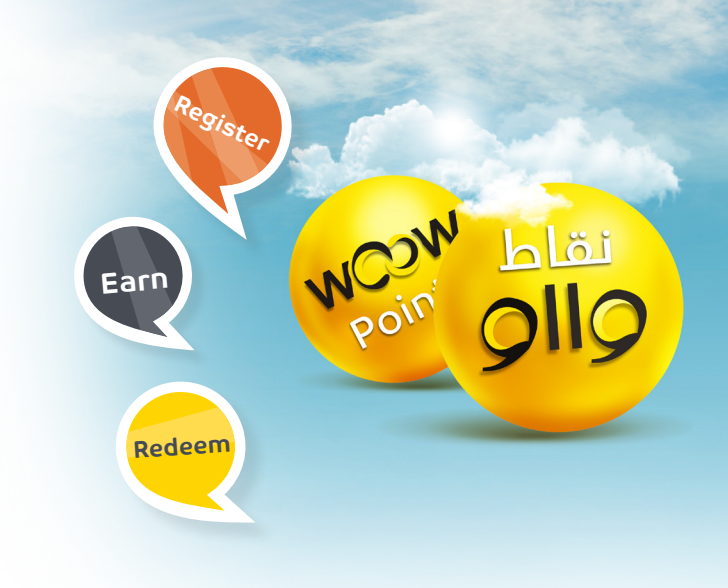

| 18 - From "My Orders", you can view the  |
|------------------------------------------|
| points and gifts you redeemed, quantity, |
| order status and order number            |

| Period of Statement                |                                                                       |                         |               |                        |                                               |  |
|------------------------------------|-----------------------------------------------------------------------|-------------------------|---------------|------------------------|-----------------------------------------------|--|
| Last 30 days                       | -                                                                     |                         |               |                        |                                               |  |
|                                    |                                                                       |                         |               |                        |                                               |  |
| Date from                          |                                                                       | to                      |               |                        | _                                             |  |
| 01/01/2015                         |                                                                       | 01/01/201               | 8             |                        |                                               |  |
|                                    |                                                                       |                         | 0.000         |                        |                                               |  |
|                                    |                                                                       |                         | C SEARC       | n                      |                                               |  |
|                                    |                                                                       |                         |               |                        |                                               |  |
| 50 🔻 Numbers of records            | per page                                                              |                         |               |                        | Record from 1 to 13 out of 13                 |  |
| 50  Vumbers of records Item Photo  | Gift Name                                                             | Points                  | Quantity      | Order<br>Status        | Record from 1 to 13 out of 13<br>Order Number |  |
| S0  Numbers of records Item Photo  | Gift Name                                                             | <b>Points</b> 26,000    | Quantity      | Order<br>Status<br>New | Record from 1 to 13 out of 13<br>Order Number |  |
| 50 • Numbers of records Item Photo | per page<br><b>Gift Name</b><br>Jarir Gift<br>Certificate -<br>100 SR | <b>Points</b> 26,000    | Quantity      | Order<br>Status<br>New | Record from 1 to 13 out of 13<br>Order Number |  |
| 50  Numbers of records Item Photo  | perpage<br>Gift Name<br>Jarir Gift<br>Certificate -<br>100 SR         | <b>Points</b><br>26,000 | Quantity<br>1 | Order<br>Status<br>New | Record from 1 to 13 out of 13<br>Order Number |  |
| 50 • Numbers of records Item Photo | Gift Name<br>Jarir Gift<br>Certificate -<br>100 SR                    | <b>Points</b><br>26,000 | Quantity<br>1 | Order<br>Status<br>New | Record from 1 to 13 out of 13<br>Order Number |  |
| 50 • Numbers of records Item Photo | Gift Name<br>Jarir Gift<br>Certificate -<br>100 SR                    | <b>Points</b><br>26,000 | Quantity<br>1 | Order<br>Status<br>New | Record from 1 to 13 out of 13                 |  |

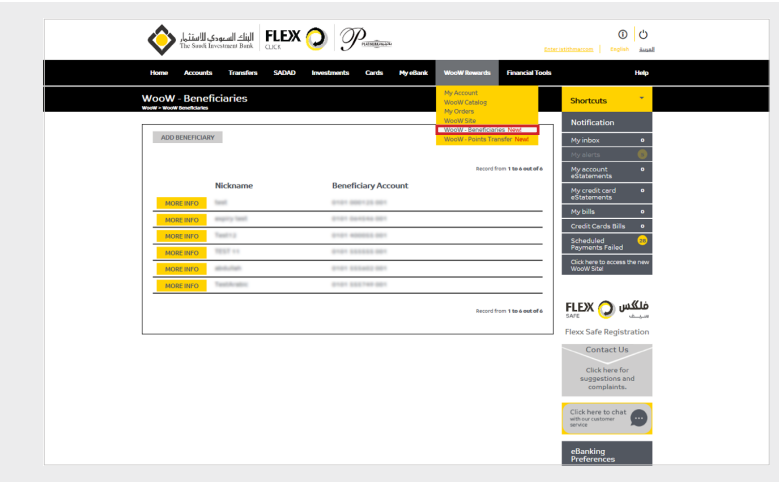

19 - To add friends and family members as WooW beneficiaries, click on WooW beneficiaries and add them to your list

20 - Add the beneficiary's nickname and 13-digit account number then click on proceed

| Home Accounts Transfe | rs SADAD Investments | Cards | My eBank | WooW Rewards          | Financial Tools |                                    | He |
|-----------------------|----------------------|-------|----------|-----------------------|-----------------|------------------------------------|----|
| ooW - Beneficiaries   |                      |       |          |                       |                 | Shortcuts                          |    |
|                       |                      |       |          |                       |                 | Notification                       |    |
|                       |                      |       |          |                       | 1/3             | My inbox                           | •  |
| ADD BENEFICIARY       | Nickname *           |       | Benef    | ficiary Account * (1) |                 | My alerts                          | e  |
|                       |                      |       |          |                       |                 | My account<br>eStatements          | ٩  |
|                       |                      |       |          |                       |                 | My credit card<br>eStatements      | 4  |
|                       | PROCEED              | BACK  |          |                       |                 | My bills                           | •  |
|                       | PROCEED              | DACK  |          |                       |                 | Credit Cards Bills                 | •  |
|                       |                      |       |          |                       |                 | Scheduled<br>Payments Failed       | 2  |
|                       |                      |       |          |                       |                 | Click here to access the WooW Site |    |

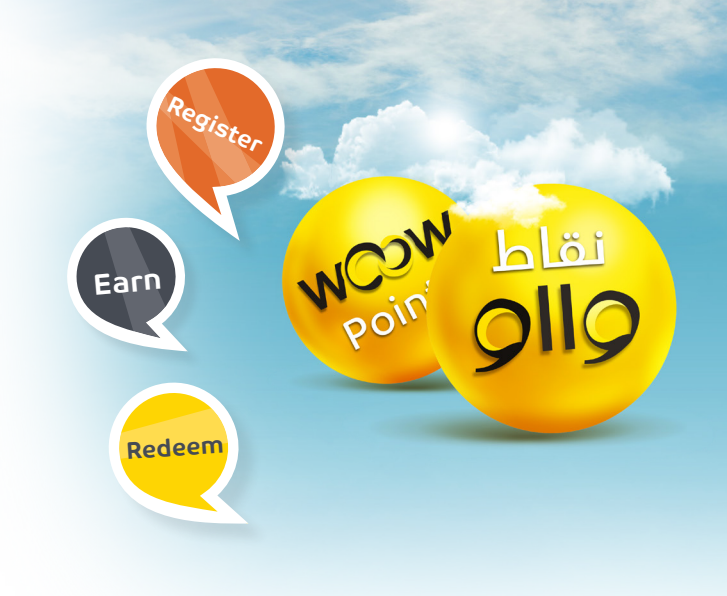

21 - You will be able now to choose the beneficiary you would like to transfer your WooW points to

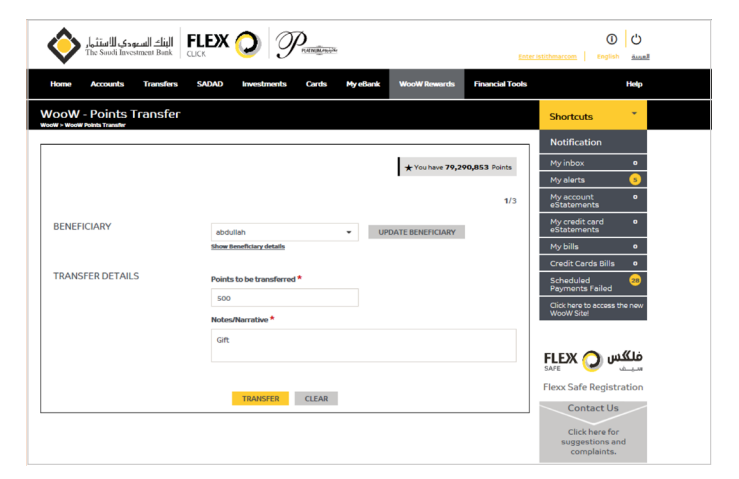

22 - For more information about WooW program eligible transactions and how to calculate your points, please visit: www.saib.com.sa/en/woow\_program